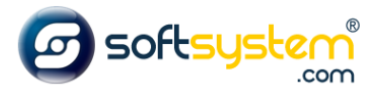

## Configurando Chat do Whatsapp

## Configurar no E-commerce

Entrar no gerenciador: dominiodocliente.softsystem.net/login.jsp

Informar usuário e senha de acesso na Softsystem e clicar em "Acessar".

| Login:              |          |
|---------------------|----------|
|                     | 1        |
| Senha:              |          |
|                     | <b>a</b> |
| Esqueci minha senha | Acessar  |

## Entrar na aba lateral -> Gerenciador -> Configurações

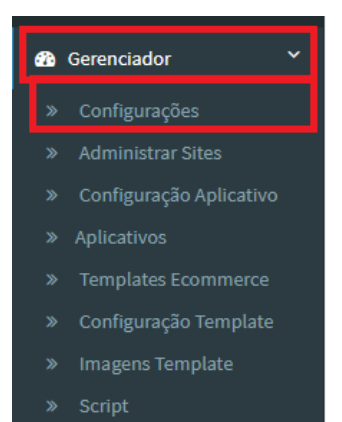

## Entrar na Aba Geral e informar o whatsapp que será o chat no campo "Fone Whatsapp".

| Gerenciador Configur                                    | rações do WebSite            |                        |                               | Gerenciador > Configurações do WebSite       |  |
|---------------------------------------------------------|------------------------------|------------------------|-------------------------------|----------------------------------------------|--|
|                                                         |                              |                        |                               |                                              |  |
| Geral 🗸 Uploads 🗸                                       | Envio de Email Textos -      | Estados de Atuação     | SEO Dados dos Correio         | s Formas de Pagamento Mídias Sociais         |  |
| Personalização                                          |                              |                        |                               |                                              |  |
| Cód. Configuração:                                      | Título:                      |                        | Empresa:                      | Nome Empresa:                                |  |
| 1                                                       |                              |                        |                               |                                              |  |
| Qtd. de Produtos na Home:                               | Qtd. de Produtos por Página: | Identificação Locaweb: | Qtd. Dias Confirmação Preser  | nte: Grupo de Preço:                         |  |
| 21                                                      | 4 ~                          |                        | 5                             | WEB 🗸                                        |  |
| Ordenação Padrão nos Produ                              | tos: Valor Mínimo            | Pedido:                | Dias Validade Lista Após Even | to: Qtd. Máxima de Grupos no Menu Principal: |  |
| Mais novos                                              | ∽ 1,0                        |                        | 0                             | 10                                           |  |
| CNPJ's das lojas que enviam os dados: (Separe por ","): |                              |                        |                               |                                              |  |
|                                                         |                              |                        |                               |                                              |  |
| Código da Loja WEB no COSM                              | OS: Chave Integra            | ção:                   | URL Hot Site:                 |                                              |  |
| 1                                                       |                              | _£                     |                               |                                              |  |
| Fone SAC:                                               | Fone Televendas:             | Fone Whatsapp:         | Dias validade carrinho salvo: | Prazo de Entrega de Produtos Indisponíveis:  |  |
|                                                         |                              | Número                 |                               |                                              |  |

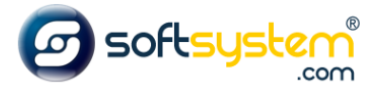

Resultado no site após configuração ser realizada.

| 💄 Minha Conta 🛛 🔒 Cadastre-se 🔒 Login                     | ▲ Televendas:                     | 🕿 Fale Conosco:                      |  |
|-----------------------------------------------------------|-----------------------------------|--------------------------------------|--|
| <b>Softsystem</b> ®                                       | O que você procura?               | Q.                                   |  |
| TODOS OS<br>Departamentos aplicações                      |                                   |                                      |  |
|                                                           | BANNER                            |                                      |  |
| Parcelamos em<br>Até 6x no Cartão Q Desd<br>Até no Cartão | e 2012<br>endo Você! Dia Whatsapp | ne Nossas Lojas<br>Venha nos Visitar |  |